# 研究者一覧詳細ページ 自動生成入力説明書

第2版

平成23年07月

学術情報基盤

【目次】

| 1. | 概要     |                                   | 1  |
|----|--------|-----------------------------------|----|
| 2. | 公開設    | 定と掲載順位                            | 1  |
| 2  | 2.1.   | 設定の場所                             | 1  |
| 2  | 2.2.   | 公開設定の手順                           | 1  |
| 3. | 研究者    | 一覧詳細ページとデータベースの項目の対応              | 8  |
| 4. | 詳細…    |                                   | 10 |
| 4  | . 1.   | 氏名                                | 11 |
| 4  | . 2.   | 所属 職名                             | 12 |
| 4  | . 3.   | 生年月                               | 13 |
| 4  | . 4.   | НР                                | 14 |
| 4  | . 5.   | E-mail                            | 15 |
| 4  | . 6.   | 専門                                | 16 |
| 4  | . 7.   | (写真)                              | 17 |
| 4  | . 8.   | 自己紹介                              | 18 |
| 4  | . 9.   | 最終学歴                              | 19 |
| 4  | .10.   | 取得学位                              | 20 |
| 4  | .11.   | 現在の教育活動                           | 21 |
| 4  | . 1 2. | 最近 5 年間の研究                        | 22 |
| 4  | . 1 3. | 所属学会                              | 23 |
| 4  | .14.   | 受賞                                | 24 |
| 4  | . 15.  | 主要研究業績                            | 25 |
| 4  | .16.   | 過去 10 年間に取得した科学研究費補助金・その他の競争的研究経費 | 27 |

 $^{2}$ 

#### 1. 概要

本学のホームページの「研究活動」に掲載されている研究者一覧の詳細ページは、業績データ ベースに登録されたデータから自動的に生成されます。研究者一覧詳細ページの更新は、毎日夜 間に自動的に実行されます。

研究者一覧詳細ページに掲載するために業績データベースから抽出されるデータは、データベ ースの各データの公開設定が「公開」となっているデータのみです。「入力中」や「非公開」とな っている項目からは、データは抽出されません。

データ件数の多い項目では、データベースの項目で掲載順位を指定することにより、研究者一 覧詳細ページに掲載するデータを制限したり、掲載の順番を指定することができます。

研究者一覧詳細ページに情報が掲載されるようにするため、業績データベースのどの項目に入 力しておけばよいのか、という項目の対応については、「**3.研究者一覧詳細ページとデータベ** ースの項目の対応」を参照してください。

#### 2. 公開設定と掲載順位

#### 2.1. 設定の場所

公開設定と掲載順位をどこで設定するのか、論文を例に下図に赤丸で示します。 この画面は、各論文の詳細な情報を入力する画面の最下部です。

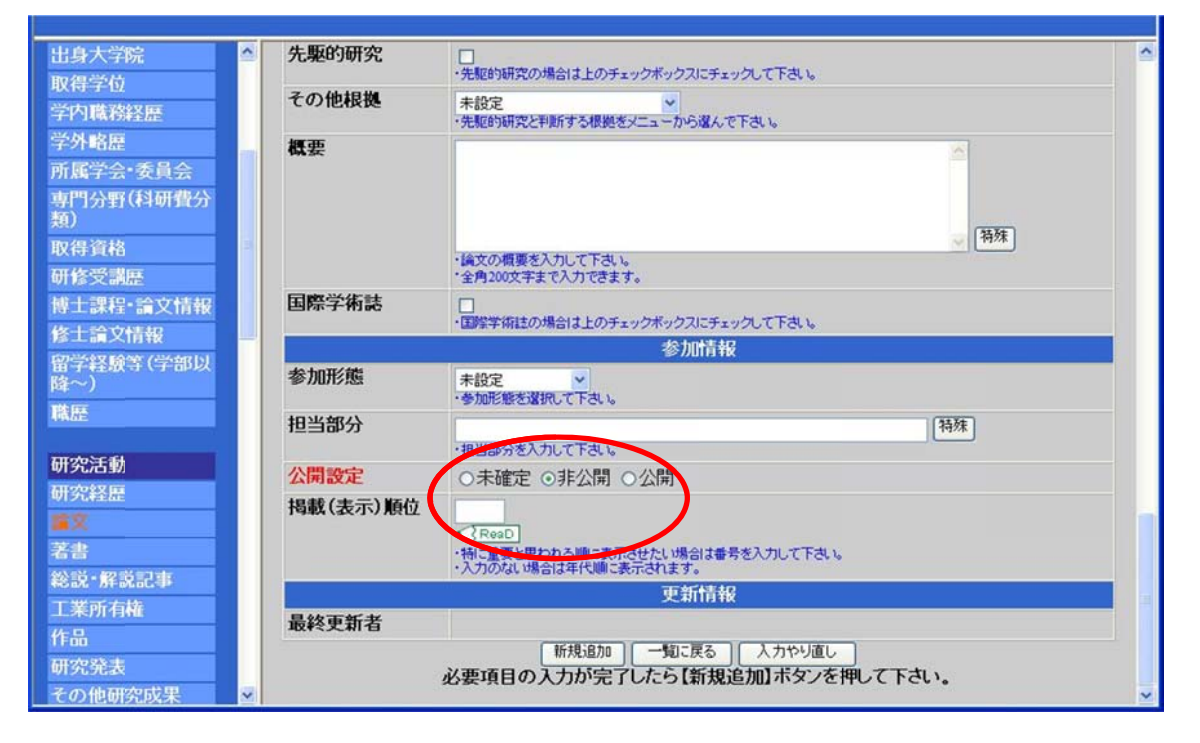

#### 2.2. 公開設定の手順

公開設定をどのように行うのか、論文を例に具体的に説明します。

# 1) 論文を選ぶ

| ide tute as in /IST                                                                                                    | s Intern                      | et Explorer                                                                                                    |                                                                                                    |                                                                                                    |                                                  |                                       |
|----------------------------------------------------------------------------------------------------|-------------------------------|----------------------------------------------------------------------------------------------------|----------------------------------------------------------------------------------------------------|----------------------------------------------------------------------------------------------------|--------------------------------------------------|---------------------------------------|
| nors ture de pris r                                                                                                    |                               |                                                                                                    | and the second second s |                                                                                                    |                                                  |                                       |
| : 全学管理責任者(東京外国語                                                                                                    | 大学)                           |                                                                                                    |                                                                                                    | -                                                                                                    |                                                  |                                       |
| : デキ ユーザー                                                                                                    | 293-010 ex                    |                                                                                                    | ▶ メニュー全表示 ▶ 簡                                                                                                    | 易メニュー必須<br>▶問易メニューReaD                                                                                                    | ▶問易メニュー評価                                        | ▲ メニューへ戻る                             |
|                                                                                                    |                               |                                                                                                    |                                                                                                    |                                                                                                    |                                                  |                                       |
| ¢r ♦5.40                                                                                                    |                               |                                                                                                    |                                                                                                    |                                                                                                    |                                                  |                                       |
| ×11 和<br>除笑(学如内                                                                                                    |                               | ·                                                                                                    | 論文                                                                                                    |                                                                                                    |                                                  |                                       |
|                                                                                                    |                               |                                                                                                    | a. 1. eVe                                                                                                    |                                                                                                    |                                                  |                                       |
|                                                                                                    |                               |                                                                                                    | 人力說明                                                                                                    | 月                                                                                                    |                                                  |                                       |
| 1.                                                                                                    | 子術和                           | 記、国际云識proceed                                                                                                    | ings、大子紀要なCCA                                                                                                    | も表した調义を入力して「                                                                                                    | 、 Cもし )。<br>第185 年 「三会 六日8                       |                                       |
| 创 2.                                                                                                    | 記念調                           | 又果寺の単行本に調<br>会立集会はの 振聞( )                                                                                                    | ↓ てして発表したものし<br>† 「現載まタ」 畑に中断                                                                                                    | こういては、その論父の私                                                                                                    | 影遇を! 請又題                                         |                                       |
|                                                                                                    |                               | 、調ズ来主体の標題し                                                                                                    | a・1940年6月1981年1月18日                                                                                                    | TCHERNOUL LGU                                                                                                    | •                                                |                                       |
| 表示対                                                                                                    | 像とする                          | 条件を選択して、検索ボタンを持                                                                                                    | して下さい。                                                                                                    |                                                                                                    |                                                  |                                       |
| 検索                                                                                                    | 214                           |                                                                                                    |                                                                                                    | and a second and a second a                                                                                                    |                                                  |                                       |
|                                                                                                    | TINE                          | 発行年月: 指定なし >                                                                                                    | 年指定なし、月~月                                                                                                    | 音定なし 🎽 年 指定なし 🎽 月                                                                                                    | 目までを検索                                           | · · · · · · · · · · · · · · · · · · · |
| 能記事                                                                                                    |                               | 発行年月: 指定なし ♥                                                                                                    | 年 指定なし ¥ 月~ 月<br>検索                                                                                                    | 智定なし 💙 年 指定なし 💌 り                                                                                                    | すまでを検索                                           | (                                     |
| 2. 2. 2. 2. 2. 2. 2. 2. 2. 2. 2. 2. 2. 2                                                                                                    | :*                            | 発行年月: 指定なし 🖌                                                                                                    | 「年 指定なし ▲ 月 ~ 日<br>【検索】                                                                                                    | 智定なし ▶ 年 指定なし ▶ )                                                                                                    | 月までを検索                                           | _(                                    |
| 記記事<br>有権<br>選択                                                                                                    | ·末IT<br>【項番                   | 発行年月: 指定なし ▼                                                                                                    | 年  指定なし▼  月~  <br> 秋索  <br> 論文題目名                                                                                                    | 智定なし ▲ 年 [指定なし ▲ )<br>(原文)                                                                                                    | 月までを検索                                           | 掲載順休                                  |
| fi説記事<br>有権<br>支                                                                                                    | ·末IT<br>【項番                   | 発行年月: 指定なし ▼<br>発行年月日                                                                                                    | 年  指定なし ♥ 月~  <br>  様衆<br> <br>  初期登録者                                                                                                    | 設成し M 年 指定なし M )<br>(原文)<br>最終更新者                                                                                                    | 日までを検索                                           | 揭載順位                                  |
| <ul> <li>議記事<br/>有権</li> <li>選択</li> <li>選択</li> <li>研究成果</li> </ul>                                                                                                    | ×∏<br>₹ 項番<br>1               | 発行年月: 播定なし ▼<br>発行年月日<br>論文題目名1                                                                                                    | 年  指定なし ≤ 月~ 日<br> 秋索 <br> 論文題目名<br> 初期登録者                                                                                                    | 設なし ♥ 年 指定なし ♥ )<br>(原文)<br>最終更新者                                                                                                    | 日までを検索                                           | 掲載順位                                  |
| 議記事<br>有権       選択       支       研究成果                                                                                                    | ·来IT<br>【項番<br>1              | 発行年月: 指定なし ▼ 発行年月日 論文題目名1 2005年04月01日                                                                                                    | <ul> <li>年 指定なし ▲ 月~ 日</li> <li>秋索</li> <li>論文題目名</li> <li>初期登録者</li> <li>システム管理者</li> </ul>                                                                                                    | (原文)<br>最終更新者<br>システム管理者                                                                                                    | りまでを検索<br>関連数<br>1                               | 掲載順6<br>1                             |
| 総記事<br>有権 選択 資ガ 通査・研究 係受賞                                                                                                    | ·莱叶                           | 発行年月: 指定なし ▼ 発行年月日 論文題目名1 2005年04月01日 論文題目名1                                                                                                    | <ul> <li>(福定なし ▲ 月~ 日</li> <li>(秋索)</li> <li>(秋索)</li> <li>(北索)</li> <li>(北索)<!--</td--><td>全社 (原文)<br/>「原文)<br/>最終更新者<br/>システム管理者</td><td>うまでを検索<br/>関連数<br/>1</td><td>书3.数.M6.5</td></li></ul>                                                                                                    | 全社 (原文)<br>「原文)<br>最終更新者<br>システム管理者                                                                                                    | うまでを検索<br>関連数<br>1                               | 书3.数.M6.5                             |
| 総記事<br>有権 資却 資却 資却 資源 合 の の | R 項番<br>1<br>2                | 発行年月: 指定なし ▼           発行年月日           第文題目名1           2005年04月01日           論文題目名1           2005年04月01日                                                                                                    | 年  指定なし ♥ 月~ 日<br> 秋索 <br>  読文題目名<br>  初期登録者<br>システム管理者<br>  デモ ユーザー                                                                                                    |                                                                                                    | 関連数<br>  1                                       | 19.80.000<br>1<br>1                   |
| <ul> <li>議記事</li> <li>有権</li> <li>選折</li> <li>選折</li> <li>載方</li> <li>研究成果</li> <li>回</li> <li>回</li> <li>(文科省・学</li> <li>(文科省・学</li> </ul>                                                                                                    | R 項番<br>1<br>2                | 発行年月: 指定なし ▼           発行年月日           論文題目名1           2005年04月01日           論文題目名1           2005年04月01日           論文題目名1           2005年04月01日           論文題目名1                                                                                                    | 年  指定なし ♥ 月~ 日<br> 秋索 <br>  読文題目名<br>初期登録者<br>システム管理者<br>デモ ユーザー                                                                                                    |                                                                                                    | 月までを検索<br>関連数<br>1<br>1                          | 19382006<br>1<br>1                    |
| <ul> <li>議記事<br/>有権</li> <li>選折</li> <li>選折</li> <li>選折</li> <li>選折</li> <li>の</li> <li>調査・研究</li> <li>係受賞</li> <li>〇</li> <li>(文科省・学<br/>探護</li> <li>〇</li> </ul>                                                                                                    | R 項番<br>1<br>2<br>3           | 発行年月: 福定なし ▼<br>発行年月日<br>論文題目名1<br>2005年04月01日<br>論文題目名1<br>2005年04月01日<br>論文題目名1<br>2005年04月01日                                                                                                    | <ul> <li>年 指定なし ▼月~ 日</li> <li>秋索</li> <li>論文題目名</li> <li>初期登録者</li> <li>システム管理者</li> <li>デモ ユーザー</li> <li>デモ ユーザー</li> <li>デモ ユーザー</li> </ul>                                                                                                    | (原文) (原文) しま終更新者 システム管理者 デモ ユーザー デモ ユーザー                                                                                                    | 「<br>関連数<br>1<br>1<br>1                          | 1934534666<br>1<br>1<br>1             |
| <ul> <li>議記事<br/>有権</li> <li>選折</li> <li>選折</li> <li>選折</li> <li>選折</li> <li>の</li> <li>調査・研究</li> <li>(文科省・学<br/>探護</li> <li>の</li> <li>(文科省・学<br/>探護</li> <li>の</li> <li>(文科省・学</li> <li>(文科省・学</li> <li>(文科省・学</li> <li>(文科省・学</li> <li>(文科省・学</li> <li>(文科省・学</li> <li>(文科省・学</li> </ul>                                                                                                    | R 項番<br>1<br>2<br>3           | 発行年月: 指定なし ▼           発行年月日           論文題目名1           2005年04月01日           論文題目名1           2005年04月01日           論文題目名1           2005年04月01日           論文題目名1           2005年04月01日           論文題目名1           2005年04月01日           論文題目名1           2005年04月01日           論文題目名1           2005年04月01日           論文題目名1                                                                  | 年  指定なし ♥ 月~  <br> 秋索<br> <br>読文題目名<br> <br>初期登録者<br> <br>システム管理者<br> <br>デモ ユーザー<br> <br>デモ ユーザー                                                                                                    | (原文) (原文) しま終更新者 システム管理者 デモ ユーザー デモ ユーザー                                                                                                    | 「<br>関連数<br>1<br>1<br>1<br>1                     | 1945006<br>1<br>1<br>1                |
| 議記事     道折       有権     道折       麦     ご       研究成果     ○       調査・研究     ○       係受賞     ○       (又科省・学     ○       浸着     ○       病受入実績     ○                                                                                                    | R 項番<br>1<br>2<br>3<br>4      | 発行年月: 播定なし ▼<br>発行年月日<br>論文題目名1<br>2005年04月01日<br>論文題目名1<br>2005年04月01日<br>論文題目名1<br>2005年04月01日<br>論文題目名1<br>2005年04月01日<br>論文題目名1                                                                                                    | <ul> <li>(単元なし ♥ 月~ 円</li> <li>(秋索)</li> <li>論文題目名</li> <li>初期登録者</li> <li>システム管理者</li> <li>デモ ユーザー</li> <li>デモ ユーザー</li> <li>ジステム管理者</li> </ul>                                                                                                    | (原文)       (原文)       最終更新者       システム管理者       デモ ユーザー       デモ ユーザー       ジステム管理者                                                                                                    | 「関連数<br>1<br>1<br>1<br>1<br>1<br>1               | 15.45.006<br>1<br>1<br>1<br>1         |
| 認記事<br>有権     通折       資料     通折       支     の       調査・研究     の       原受賞     の       (文科省・学)     の       済損     の       済損     の       済     の       次支入実績     の       次<                                                                                                    | R 項番<br>1<br>2<br>3<br>4      | 発行年月: 指定なし ▼           発行年月日           論文題目名1           2005年04月01日           論文題目名1           2005年04月01日           論文題目名1           2005年04月01日           論文題目名1           2005年04月01日           論文題目名1           2005年04月01日           許文題目名1           2005年04月01日           許文題目名1           2005年04月01日           許文題目名1           2005年04月01日           許文題目名1           2005年04月01日     | 年  指定なし ♥ 月~  <br> 秋索<br> <br>除文題目名<br>初期登録者<br>システム管理者<br>デモ ユーザー<br>デモ ユーザー<br>システム管理者                                                                                                    | ばなし ▲ 推定なし ▲<br>「「「文)     「最終更新者     ジステム管理者     デモ ユーザー     デモ ユーザー     デモ ユーザー     ジステム管理者     システム管理者     ジステム管理者     ジステム管理者     ジステム管理者     ジステム管理者     ジステム管理者     ジステム管理者     ジステム管理者     ジステム管理者     ジステム管理者     ジステム管理者     ジステム管理者     ジステム管理者     ジュージー     ジステム管理者     ジュージュー     ジュテム管理者     ジュージュー     ジュージュー     ジュージュー     ジュージュー     ジュージュー     ジュージュー     ジュージュー     ジュージュー     ジュージュー     ジュージュー     ジュージュー     ジュージュー     ジュージュー     ジュージュー     ジュージュー     ジュージュー     ジュージュー     ジュージュー     ジュージュー     ジュージュー     ジュージュー     ジュュージュー     ジュュージュー     ジュュージュー     ジュュージュー     ジュュージュー     ジュュージュー     ジュュージュー     ジュュージュー     ジュュージュー     ジュュージュー     ジュュージュー     ジュュージュー     ジュュージュー     ジュュージュー     ジュュージュー     ジュュージュー     ジュュージュー     ジュュージュー     ジュュージュー     ジュュージュー     ジュュージュー     ジュュージュー     ジュュージュー     ジュュージュー     ジュュー     ジュュー     ジュュー     ジュュー     ジュュー     ジュ・     ジュュー     ジュュー     ジュュー     ジュュー     ジュュー     ジュュー     ジュュー     ジュュー     ジュュー     ジュュー     ジュュー     ジュュー     ジュュー     ジュュー     ジュュー     ジュ・シュー     ジュュー     ジュュー     ジュュー     ジュ・     ジュュー     ジュュー     ジュュー     ジュュー     ジュュー     ジュュー     ジュュー     ジュュー     ジュュー     ジュュー     ジュュー     ジュュー     ジュュー     ジュュー     ジュュー     ジュュー     ジュュー     ジュー     ジュュー     ジュュー     ジュュー     ジュュー     ジュュー     ジュュー     ジュュー     ジュュー     ジュュー     ジュュー     ジュュー     ジュュー     ジュュー     ジュュー     ジュュー     ジュュー     ジュュー     ジュュー     ジュュー     ジュュー     ジュュー     ジュュー     ジュュー     ジュュー     ジュュー     ジュュー     ジュュー     ジュュー     ジュー     ジュュー     ジュュー     ジュュー     ジュュー     ジュュー     ジュー     ジュー     ジュュー     ジュュー     ジュー     ジュー     ジュュー     ジュー     ジュー | 月までを検索<br>関連数<br>1<br>1<br>1<br>1<br>1<br>1<br>1 | 1548.006<br>1<br>1<br>1<br>1          |
| 議記事<br>有権     選折       遺折     選折       表     ,,,,,,,,,,,,,,,,,,,,,,,,,,,,,,,,,,,,                                                                                                    | R 項番<br>1<br>2<br>3<br>4<br>5 | 発行年月: 福定なし ▼           発行年月日           論文題目名1           2005年04月01日           論文題目名1           2005年04月01日           論文題目名1           2005年04月01日           論文題目名1           2005年04月01日           論文題目名1           2005年04月01日           許文題目名1           2005年04月01日           許文題目名1           2005年04月01日           許文題目名1           2005年04月01日           デモ論文題目名101           2010年04月01日 | <ul> <li>(単) 推定なし ♥ 月~ 目</li> <li>(秋索)</li> <li>(秋索)</li> <li>(北索)</li> <li>(北索)</li> <li>(北索</li></ul>                                                                                                    | (原文)<br>最終更新者<br>システム管理者<br>デモ ユーザー<br>デモ ユーザー<br>ジステム管理者<br>システム管理者<br>システム管理者                                                                                                    | <br>月までを検索<br>1<br>1<br>1<br>1<br>1<br>1<br>1    | 1548006<br>1<br>1<br>1<br>1<br>1<br>1 |

(2) スクロールします

(1) 左側のメニューの「論文」をクリックします。

→ 登録されている論文の一覧が表示されます。

(2) 設定を変更したい論文が表示されていない場合は、スクロールします。

# 2) 論文の画面を開く

| https://uidos.tufs.ac.jp/IST | - windows | Intern  | et Explorer  | 11             |                     |           |         |
|------------------------------|-----------|---------|--------------|----------------|---------------------|-----------|---------|
| な 割 : 全学管理書任者(1)             | 東京外国語大    | (学)     |              | 1              |                     |           | 2       |
| マーガット・デモ フーザー                |           |         | =            | ▶ メニュー全表示 ▶ 問題 | 島メニュー必須 ▶問易メニュ-ReaD | ▶問易メニュー評価 | ×       |
|                              |           |         |              |                |                     |           |         |
| 冬十 哈立情報                      |           |         | -            |                |                     |           |         |
| 9学终龄等(学部以                    | 選択        | 顶番      |              | 論文題目名(         | (原文)                |           | 揭載順位    |
| 盘→+±畝守(于□□□以<br>違~)          |           | -3K III | 発行年月日        | 初期登録者          | 最終更新者               | 関連数       | THEATER |
| 故歴                           |           |         | 論文題目名1       |                |                     |           |         |
|                              | 1         | 1       | 2005年04月01日  | システム管理者        | システム管理者             | 1         | 1       |
| 开究活動                         |           | 1       | 論文題目名1       |                |                     |           |         |
| 开究経歴                         |           | 2       | 2005年04月01日  | デモ ユーザー        | デモ ユーザー             | 1         | 1       |
| <u>②文</u>                    |           |         | 論文題目名1       |                |                     |           |         |
| 著書                           | 0         | 3       | 2005年04月01日  | デモ ユーザー        | デモ ユーザー             | 1         | 1       |
| <sup>総説・</sup> 解説記事          |           |         | 論文題目名1       |                |                     |           |         |
| L業所有権                        | 0         | 4       | 2005年04月01日  | システム管理者        | システム管理者             | 1         | 1       |
| 年品                           |           |         | デモ論文題目名101   |                |                     |           |         |
| 开究発表                         | 0         | 5       | 2010年04月01日  | システム管理者        | システム管理者             | 1         | 1       |
| その他研究成果                      |           |         | えとう一括論文題目名   | 51             |                     |           |         |
| 見地の調査・研究                     | 0         | 6       | 2011年01月01日  | システム管理者        | システム管理者             | 1         | 1       |
| 学術関係受賞                       |           |         | えとう          | 22             |                     | -         |         |
| 斗研費(文科省·学                    | 0         | 7       | 2011年02月12日  | システム管理者        | システム管理者             | 1         | 2       |
| 転り獲得実績                       |           |         | えとう一括論文題日本   | 23(注公盟)        |                     | •         |         |
| Cの他就争時資金<br>獲得実績             | 0         | 8       | 2011年02月13日  | システム管理者        | システム管理者             | 1         | 3       |
| 受託研究受入実績                     |           |         | 给女           | STO SETE       |                     |           |         |
| 中同研究実施実績                     | 0         | 9       | 2005年04日01日  | システム管理者        | システム管理者             | 1         |         |
|                              |           |         | 2003404/1010 | AN MENTE       | NA BIE              | 1         |         |

(2) 「変更」をクリックします

(1) 論文の一覧から、公開設定を変更したい論文の「選択欄」をチェックします。

(2) 「変更」ボタンをクリックします。

→ 選択した論文の画面が表示されます。

#### 3) 「公開設定」の項目を表示する

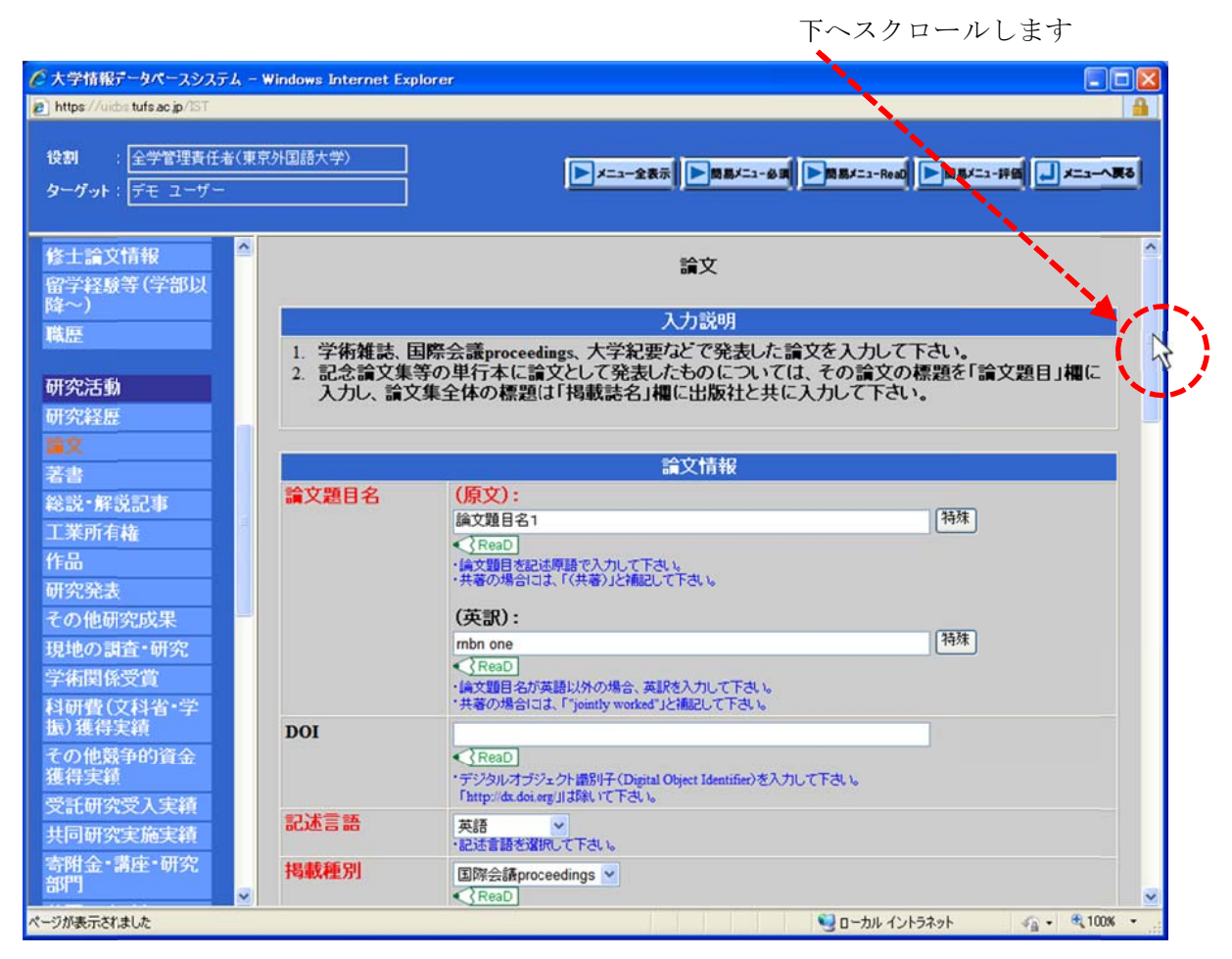

一番下までスクロールします。

# 4) 「公開設定」項目の表示

| ②大学情報データペースシステム -<br>https://uidostufs.ac.jp/IST | Windows Internet Explo | rer                                                                                                    |
|--------------------------------------------------|------------------------|----------------------------------------------------------------------------------------------------|
| 役割 : 全学管理責任者(東<br>ターグット: デモ ユーザー                 | 京外国語大学〉                | ▶ x=3-全表示 ▶ 問題x=1-6月 ▶ 問題x=3-Red ▶ 問題x=3-FE ↓ x=3-人表る                                                                                                    |
| 体十合动物和                                           |                        | ・該当する料研費分類がない場合は、最も近いと思われる料研費分類を選択して下さい。                                                                                                    |
| 留学経験等(学部以                                        | 先駆的研究                  | □<br>・先駆的研究の場合は上のチェックボックスにチェックして下さい。                                                                                                    |
| 職歷                                               | その他根拠                  | 書評で高く評価された<br>・先駆的研究と判断する根拠をメニューから違んで下さい。                                                                                                    |
| 研究活動<br>研究経歴<br>建文                               | 概要                     | 概要 1 ☆ ( ) うかう ( ) うかう ( ) かかう ( ) うかう ( ) うかう ( ) かかう ( ) かかう ( ) かかう ( ) かかう ( ) かかう ( ) かかう ( ) かかう ( ) かかう ( ) かかう ( ) かかう ( ) かかう ( ) かかう ( ) かかう ( ) かかう ( ) かかう ( ) かかう ( ) かかう ( ) かかう ( ) かかう ( ) かかう ( ) かかう ( ) かか) ( ) かか) ( ) かか) ( ) かか) ( ) かか) ( ) かか) ( ) かか) ( ) かか) ( ) かか) ( ) かか) ( ) かか) ( ) かか) ( ) かか) ( ) かか) ( ) かか) ( ) かか) ( ) かか) ( ) かか) ( ) かか) ( ) かか) ( ) かか) ( ) かか) ( ) かか) ( ) かか) ( ) かか) ( ) ( |
| 著書                                               |                        | <ul> <li>・論文の概要を入力して下さい。</li> <li>・全角200文字主で入力できます。</li> </ul>                                                                                                    |
| 総設"所記記事<br>工業所有権                                 | 国際学術誌                  |                                                                                                    |
| 作品                                               |                        | ・国際学術品の場合は上のチェックホックスにチェックして下さい。 参加情報                                                                                                    |
| 研究発表 その他研究成果                                     | 参加形態                   | マスターオーサー・                                                                                                    |
| 現地の調査・研究                                         | 担当部分                   | 第1章                                                                                                    |
| 子術関節又見<br>利研携(立利公・学                              | 公開設定                   | ○未確定 ⊙非公開 ○公開                                                                                                    |
| 振)獲得実績                                           | 揭載(表示)順位               | 1                                                                                                    |
| その他競争的資金<br>獲得実績                                 |                        | ・特に重要と思われる順に表示させたい。合は番号を入力して下さい。<br>・入力のない場合は年代順に表示されます。                                                                                                    |
| 受託研究受入実績                                         |                        | 更新情報                                                                                                    |
| 共同研究実施実績                                         | 最終更新者                  | システム管理者                                                                                                    |
| 寄附金・講座・研究<br>部門                                  |                        | 変更 一知に戻る 入力がなし<br>必要項目の入力が完了したら【変更】ボタンを押して下さい。                                                                                                    |
|                                                  |                        | 😡 n - 744 4 24-53, 20 - 🛞 100K •                                                                                                    |

変更する部分

# 5) 「公開設定」の変更

|                                   | /indows Internet Explor                                                                                        | er 🛛 🗖 🛛                                                      |
|-----------------------------------|----------------------------------------------------------------------------------------------------|---------------------------------------------------------------|
| e∑ https://uidostufs.ac.jp/IST    |                                                                                                    | <b>≜</b>                                                      |
| 後割 : 全学管理責任者(東京<br>ターグット: デモ ユーザー | 外国語大学〉                                                                                                    | ▶ メニュー全表示 ▶ 回見メニュー参阅 ▶ 回見メニューRed ▶ 回見メニュー評論 → メニューへ戻る         |
| 修士論文情報                            |                                                                                                    | ・該当する科研費分類がない場合は、最も近いと思われる科研費分類を選択して下さい。                      |
| 留学経験等(学部以<br>略~)                  | 先駆的研究                                                                                                    | □<br>・先駆的研究の場合は上のチェックボックスにチェックして下さい。                          |
| <b>職臣</b>                         | その他根拠                                                                                                    | 書評で高く評価された<br>・先駆的研究と判断する根拠をメニューから違んで下さい。                     |
| 研究活動<br>研究経歴<br>建文<br>著書          | 概要                                                                                                    | 概要1<br>・論文の頻業を入力して下さい。<br>・今年 2000 ままで入力して下さい。                |
| 総説・解説記事                           | 国際学術誌                                                                                                    |                                                               |
| <u>上</u> 莱所有権                     | ESPA-J-MJPC                                                                                                    | ・国際学術誌の場合は上のチェックボックスにチェックして下さい。                               |
| 作品                                |                                                                                                    | 参加情報                                                          |
| 研究発表<br>その他研究成果                   | 参加形態                                                                                                    | マスターオーサー・                                                     |
| 現地の調査・研究<br>学術関係受賞                | 担当部分                                                                                                    | 第1章 特殊<br>・担当部分を入力して下れい。                                      |
| 科研費(文科省·学                         | 公開設定                                                                                                    | ○未確定 ○非公開 ○公開                                                 |
| 振)獲得実績<br>その他競争的資金<br>獲得実績        | 掲載(表示)順位                                                                                                    | 1<br>・特に重要にたわれる順に表示させたい場合は番号を入力して下さい。<br>・入力にない場合は年代期に表示されます。 |
| 受託研究受入実績                          |                                                                                                    | 更新情報                                                          |
| 共同研究実施実績                          | 最終更新者                                                                                                    | システム管理者                                                       |
| 寄附金·講座·研究<br>部門                   | a manager and the second second second second second second second second second second second second second s | 変更」<br>「短に戻る」 入力やり直し<br>必要項目の入力が完了したら【変更】ボタンを押して下さい。<br>✓     |
|                                   |                                                                                                    | 🧐 บーカル イントラネット 🏤 - 🔍 100% - 🚊                                 |
| (1)「公開」構                          | 闌をチェックし                                                                                                    | 、ます (2) 「変更」をクリックします                                          |

- 1) 「公開設定」項目の「公開」の欄をチェックします。
- 2) 「変更」ボタンをクリックします。
  - → 変更内容を確認する画面が表示されます。

# 6) 公開設定の変更を確認します

| 大学情報データペースシステム -<br>https://uidostufs.ac.jp/IST      | Windows Internet Explor | er                                                                                                    |                                       |
|------------------------------------------------------|-------------------------|----------------------------------------------------------------------------------------------------|---------------------------------------|
| 受割 : 全学管理責任者(東)<br>ターグット : デモ ユーザー                   | 京外国語大学〉                 | ► <u>x=1-全表示</u>                                                                                                    | 1-# <b>9</b>                          |
| 修士論文情報                                               |                         | 論文                                                                                                    | ^                                     |
| 译~)<br>**==                                          | 項目名称                    | 入力デ                                                                                                    |                                       |
|                                                      | 論文題目名                   | (原文):論文題目名1<br>(英訳):mbn one                                                                                                    |                                       |
| <b>卅究活動</b>                                          | DOI                     |                                                                                                    |                                       |
| <b>井究経歴</b>                                          | 記述言語                    | 英語                                                                                                    |                                       |
| X                                                    | 掲載種別                    | 国際会議proceedings                                                                                                    |                                       |
|                                                      | 査読                      | 査読有り                                                                                                    |                                       |
| \$況•鮮況記事                                             | 招待論文                    | (#L)                                                                                                    | · · · · · · · · · · · · · · · · · · · |
| →果所有權<br>計品<br>研究発表<br>その他研究成果<br>見地の調査・研究<br>全術関係受賞 | 掲載誌名                    | (原文):掲載誌1<br>(英訳):keisaishi one<br>巻号頁:100巻 200号 300頁 ~ 400頁<br>発行年月(日):2005年04月01日<br>ISBN/ISSN区分:ISBN<br>ISBN/ISSN区分:ISBN<br>ISBN/ISSN番号:0123456789<br>電子ジャーナルURL:http://www.tufs.ac.jp |                                       |
| 斗研費(文科省・学<br>長)獲得実績                                  | 著者氏名(共著者<br>含)          | (原文):著者氏名1<br>(英訳):chosha one                                                                                                    |                                       |
| の他競争的資金                                              | 共著区分                    | 共著                                                                                                    |                                       |
|                                                      | 共著範囲                    | 学内複数組織                                                                                                    |                                       |
| 記研究文人美積<br>同研究実施実績<br>附金•講座•研究                       | 専門分野(科研費<br>分類)コード      | 1.<br>2.<br>3.                                                                                                    |                                       |
| SP <sup>er</sup>                                     | 先販的研究                   | <b>#</b>                                                                                                    |                                       |

一番下までスクロールします。

#### 7) 公開設定の変更をデータベースに登録する

| €大学情報データペースシステム -                                           | Windows Internet Explor                                                                                                    | er 📃 🗆 🔀                                                                                                    |
|-------------------------------------------------------------|----------------------------------------------------------------------------------------------------|----------------------------------------------------------------------------------------------------|
| https://uidos.tufs.ac.jp/IST                                |                                                                                                    |                                                                                                    |
| <ul> <li>役割 : 全学管理責任者(東)</li> <li>ターグット: デモ ユーザー</li> </ul> | 京外国語大学〉                                                                                                    | ▶×=3-全表示 ▶問題#×=3-必須 ▶問題#×=3-Read ▶問題#×=3-詳留 → ×=3-へ戻る                                                                                                    |
| 修士論文情報<br>留学経験等(学部以<br>降~)<br>職歴                            |                                                                                                    | (英訳):keisaishi one<br>巻号頁: 100巻 200号 300頁 ~ 400頁<br>発行年月(日): 2005年04月01日<br>ISBN/ISSN区分:ISBN<br>ISBN/ISSN番号: 0123456789<br>電子ジャーナルURL:http://www.tufs.ac.jp |
| 研究活動                                                        | 著者氏名(共著者<br>含)                                                                                                    | (原文):著者氏名1<br>(英訳):chosha one                                                                                                    |
|                                                             | 共著区分                                                                                                    | 共著                                                                                                    |
| 著書                                                          | 共著範囲                                                                                                    | 学内複数組織                                                                                                    |
| 総説•解説記事<br>工業所有権                                            | 専門分野(科研費<br>分類)コード                                                                                                    | 1.<br>2.<br>3.                                                                                                    |
| 作品                                                          | 先駆的研究                                                                                                    | 無                                                                                                    |
| 研究発表                                                        | その他根拠                                                                                                    | 書評で高く評価された                                                                                                    |
| その他研究成果                                                     | 概要                                                                                                    | 概要1                                                                                                    |
| 現地の調査。明先                                                    | 国際学術誌                                                                                                    | 有                                                                                                    |
| 子術與你又具                                                      | 参加形態                                                                                                    | マスターオーサー                                                                                                    |
| 振)獲得実績                                                      | 担当部分                                                                                                    | 第1章                                                                                                    |
| その他競争的資金                                                    | 公開設定                                                                                                    | 公開                                                                                                    |
| 獲得実績                                                        | 揭載(表示)順(                                                                                                    | the second second second second second second second second second second second second second second second s                                              |
| 受託研究受入実績<br>共同研究実施実績<br>寄附金・講座・研究<br>部門                     | and the second second s |                                                                                                    |
|                                                             |                                                                                                    | 😏 D ກມ イントラネット 🦓 - 🔍 100% -                                                                                                    |
| (1) 「公開」                                                    | に変更されます                                                                                                    | - (2)「登録」をクリックします                                                                                                    |

- 1) 「公開設定」項目が「公開」に変更されます。
- 2) 「登録」ボタンをクリックします。
  - → 表示されていた内容への変更がデータベースに登録され、論文一覧の画面に戻ります。

# 3. 研究者一覧詳細ページとデータベースの項目の対応

| 研究者一覧詳細<br>ページの項目 | データベース入力画面    | データベース入力項目                         | 掲載<br>順位 |
|-------------------|---------------|------------------------------------|----------|
| 氏名                | 教職員基本情報       | 氏名<br>旧姓など<br>ペンネームなど<br>デフォルト出力名称 | _        |
| 所属 職名             | 学内職務経歴        | 職務区分<br>経歴名                        | $\times$ |
|                   | 教職員基本情報(表示のみ) | 所属                                 | -        |
| 生年月               | 教職員基本情報       | 生年月日                               | -        |
| HP                | 教職員基本情報       | 個人または研究室ホームページURL                  | -        |
| E-mail            | 教職員基本情報       | メールアドレス                            |          |
| 専門                | 専門分野(科研費分類)   | 専門分野                               | 0        |
| (写真)              | 教職員基本情報       | 顔写真                                | _        |
| 自己紹介              | 教職員基本情報       | 自己紹介                               | _        |

| 县纹学琢         | 出身学校            | 卒業年月(日)<br>学校名<br>学部(学系)名<br>学科・専攻等名<br>卒業区分                                                                        | × |
|--------------|-----------------|----------------------------------------------------------------------------------------------------|---|
| <b>取</b> 於子位 | 出身大学院           | 修了年月(日)<br>大学院名<br>研究科名<br>専攻名<br>修了区分                                                                              | × |
| 取得学位         | 取得学位            | 学位名<br>学位授与機関<br>取得年月(日)                                                                                            | × |
| 相左の数支活動      | 担当授業科目<br>(学部)  | 授業科目名                                                                                                    | 0 |
| 死在97级有佔勤     | 担当授業科目<br>(大学院) | 授業科目名                                                                                                    | 0 |
| 最近5年間の研究     | 研究経歴            | 研究課題名<br>研究期間<br>研究活動内容                                                                                             | 0 |
| 所属学会         | 学会・委員会等活動       | 学会・委員会       役職・役割名                                                                                                 | 0 |
| 应告           | 学術関係受賞          | 受賞学術賞名<br>受賞年月(日)                                                                                                   | × |
| 又貝           | 教育活動に関する受賞      | 賞名<br>受賞年月(日)                                                                                                    | × |
|              | 論文              | 論文題目名<br>掲載誌名<br>巻号頁<br>発行年月(日)                                                                                     | 0 |
|              | 著書              | <ul> <li>著書名</li> <li>著書種別</li> <li>出版機関名</li> <li>発行年月(日)</li> <li>著書形態</li> </ul>                                 | 0 |
| 主要研究業績       | 総説・解説記事         | <ul> <li>題目</li> <li>掲載種別</li> <li>掲載誌名</li> <li>出版機関名</li> <li>発行年月(日)</li> <li>共著区分</li> </ul>                    | 0 |
|              | 研究発表            | <ul> <li>会議区分</li> <li>会議名称</li> <li>主催者名称</li> <li>開催場所</li> <li>開催期間</li> <li>題目又はセッション名</li> <li>発表形態</li> </ul> | 0 |

|                                   | 現地の調査・研究        | 調査・研究テーマ<br>期間<br>現地機関<br>国・地域                        | 0 |
|-----------------------------------|-----------------|-------------------------------------------------------|---|
|                                   | 共同研究実施実績        | 研究区分<br>研究題目<br>相手先区分<br>相手先機関名<br>研究期間<br>共同研究実施実績明細 | 0 |
|                                   | 科研費(文科省・学振)獲得実績 | 研究題目<br>科研費獲得実績明細                                     | × |
| 過去 10 年間に取<br>得した科学研究<br>費補助金・その他 | その他競争的資金獲得実績    | 資金名称<br>資金支給機関<br>研究題目<br>競争的外部資金獲得実績明細               | × |
| の競争的研究経<br>費                      | 受託研究受入実績        | 研究題目<br>受託研究区分<br>相手先区分<br>相手先機関名<br>受託研究実施実績明細       | × |

# 4. 項目の詳細

次のページから、研究者一覧詳細ページの項目ごとに、以下のことを説明します。

- ・掲載例
- ・自動生成でデータが抽出されるデータベースの入力画面と項目(ここに入力すると研究者 一覧詳細ページに掲載されます。)
- ・掲載順位(掲載順位で掲載の制限や順番の指定ができるか。)
- ・掲載説明(なにがどのように表示されるか。)

# 4.1. 氏名

# 例)

佐藤 一郎 (SATO Ichiro)

#### 入力画面と項目

教職員基本情報
氏名(原語)、氏名(ローマ字)
旧姓など(原語)、旧姓など(ローマ字)
ペンネームなど(原語)、ペンネームなど(ローマ字)
デフォルト出力名称

# 掲載順位

非対応

#### 説明

デフォルト出力名称の設定により、氏名、旧姓など、ペンネームなどのうちから該当する データを表示します。

#### 4.2. 所属 職名

#### 例)学内職務経歴がある場合

理事・副学長 附属図書館/館長(兼務) 外国語学部/教授(講義担当) アジア・アフリカ言語文化研究所/教授(兼務)

#### 例)学内職務経歴がない場合

総合国際学研究院

#### 入力画面と項目

 学内職務経歴 職務区分 経歴名 経歴区分,経歴名(和)
 教職員基本情報 所属

#### 掲載順位

非対応

#### 説明

経歴区分が「その他」以外の場合は経歴区分の名称を表示します。経歴区分が「その他」 の場合は、経歴名(和)のデータを表示します。

職務区分は「本務」以外の場合に表示します。

学内職務経歴データがない場合は、所属を表示します。

# 4.3. 生年月

# 例)

1969年2月

# 入力画面と項目

教職員基本情報 生年月日

# 掲載順位

非対応

### 説明

# 4.4. HP

# 例)

http://www.sato1ro.jp/

# 入力画面と項目

教職員基本情報

個人または研究室ホームページ URL

# 掲載順位

非対応

### 説明

# 4.5. E-mail

# 例)

sato1ro@tufs.ac.jp

# 入力画面と項目

教職員基本情報 メールアドレス

# 掲載順位

非対応

### 説明

# 4.6. 専門

#### 例)

英語学

アーヴ語

#### 入力画面と項目

専門分野(科研費分類)

専門分野(科研費分類) 科研費分類コード,専門分野名(和)

#### 掲載順位

有効

### 説明

専門分野名(和)に入力がない場合は、科研費分類コードの名称を表示します。専門分野名 (和)に入力がある場合は、専門分野名(和)のデータを表示します。

# 4.7. (写真)

# 例)省略

# 入力画面と項目

教職員基本情報 顔写真

# 掲載順位

非対応

# 説明

#### 4.8. 自己紹介

#### 例)

私は佐藤一郎と申します。 ブログもやってます。<u>こちら</u>をご覧ください。

#### 入力画面と項目

教職員基本情報

自己紹介

#### 掲載順位

非対応

#### 説明

研究者一覧詳細ページの自己紹介には、リンク情報を埋め込むことができます。

リンク情報は、「<LABEL>、<URL>、<END>」の3つの識別子<半角大文字のみ>を使っ

て設定します。※識別子を正しく入力していない場合は、リンクが設定されません。 上記 例)の場合は、次のように入力します

ブログもやってます。<LABEL>こちら<URL>http://www.tufs.ac.jp/research/<END>を ご覧ください。

#### 4.9. 最終学歴

#### 例)

1991年4月 東京外国語大学外国語学部欧米第一課程卒業1992年6月 東京外国語大学大学院地域文化研究科言語文化専攻中退

#### 入力画面と項目

```
1)出身学校
卒業年月(日)
学校名 学校名コード,学校名(和)
学部(学系)名 学部(学系)名コード,学部(学系)名(和)
学科・専攻等名(和)
卒業区分
2)出身大学院
修了年月(日)
大学院名 大学院コード,大学院名(和)
研究科名 研究科コード,研究科名(和)
専攻名(和)
```

修了区分

#### 掲載順位

無効

#### 説明

学校名コードが「その他」以外の場合は、学校名コードの名称を表示します。学校名コードが「その他」の場合は、学校名(和)を表示します。

学部(学系)名コードが「その他」以外の場合は、学部(学系)名コードの名称を表示します。 学部(学系)名コードが「その他」の場合は、学部(学系)名(和)を表示します。

大学院名コードが「その他」以外の場合は、大学院名コードの名称を表示します。大学院 名コードが「その他」の場合は、大学院名(和)を表示します。

研究科名コードが「その他」以外の場合は、研究科コードの名称を表示します。研究科名 コードが「その他」の場合は、研究科名(和)を表示します。

# 4.10.取得学位

#### 例)

語学博士(東京外国語大学)1995年 工学博士(MIT)1996年

#### 入力画面と項目

取得学位 学位名(和) 学位授与機関 学位授与機関コード,授与機関名(和) 取得年月(日)

### 掲載順位

無効

### 説明

学位授与機関コードが「その他」以外の場合は、学位授与機関コードの名称を表示します。 学位授与機関コードが「その他」の場合は、授与機関名(和)を表示します。

# 4.11.現在の教育活動

#### 例)

外国語学部 ドイツ語Ⅰ 博士前期課程 アジア歴史文化論Ⅱ

#### 入力画面と項目

 1)担当授業科目(学部) 授業科目名
 2)担当授業科目(大学院) 授業科目名

#### 掲載順位

有効

### 説明

学部、大学院ともに、掲載(表示)順位が設定されているデータだけを表示します。掲載(表示)順位が設定されたデータがない場合は、全件のデータを表示します。

# 4.12. 最近5年間の研究

例)

東南アジア文化史についての研究 現地に滞在し、研究活動を展開している。

#### 入力画面と項目

研究経歴 研究課題名(和) 研究期間 研究活動内容(和)

#### 掲載順位

有効

#### 説明

研究期間は表示しません。

# 4.13.所属学会

#### 例)

日本文化人類学会 東南アジア史学会 理事

#### 入力画面と項目

学会・委員会等活動学会・委員会役職・役割名(和)

#### 掲載順位

有効

#### 説明

所属学会・委員会のデータを入力していることが前提となります。

# 4.14.受賞

# 例)

ノーベル平和賞(2009年4月) 東書教育賞(2008年12月)

#### 入力画面と項目

1)学術関係受賞
 受賞学術賞名(原文)
 受賞年月(日)
 2)教育活動に関する受賞
 賞名
 受賞年月(日)

#### 掲載順位

無効

#### 説明

#### 4.15.主要研究業績

例)

【論文】

東アジア文化史についての考察, Sojourn15-1, 1巻2号4-5, 2009年

【著書】

やさしい Java, 人文書院, 単行本(学術書), 単著, 2009 年

【総説・解説記事】

東アジア文化史についての解説, Sojourn15-1, Institude of Southeast Asian Studies, 学術雑誌, 共著, 2009 年

#### 【研究発表】

東アジア文化史についての考察,日本学術会議,国際会議,文化史学会,口頭(一般),シン ガポール,2009年-2010年

アンコールワットについての考察,日本学術会議,国際会議,文化史学会,口頭(一般),シンガポール,2009年

アユタヤ遺跡についての考察,日本学術会議,国際会議,文化史学会,口頭(一般),シンガ ポール,2009年-継続中

#### 【現地の調査・研究】

東南アジア文化史についての調査、ラオス、ラオス国立大学、2009年-2010年

東南アジア文化史についての調査、タイ王国、タイ王立大学、2009年

東南アジア文化史についての調査,マレーシア,クアラルンプール大学,2009年・継続中 【共同研究実施実績】

東南アジア文化史について,国際共同研究,ラオス国立大学,2009年-2010年,資金獲得有 アンコールワットの特異性について,国際共同研究,民間企業,2009年 アユタヤ遺跡の特異性について,国際共同研究,民間企業,2009年-継続中

#### 入力画面と項目

1)論文

論文題目名(原文)

- 掲載誌名(原文)
- 巻号頁

発行年月(日)

2)著書

```
著書名(原文)
著書種別
```

出版機関名(原文)

発行年月(日)

著書形熊

3)総説・解説記事

題目(原文)

掲載種別

掲載誌名(原文)

出版機関名(原文) 発行年月(日) 共著区分 4)研究発表 会議区分 会議名称 主催者名称 開催場所 開催期間 題目又はセッション名(原文) 発表形態 5)現地の調査・研究 調査・研究テーマ 期間 現地機関 国·地域 6)共同研究実施実績 研究区分 研究題目 相手先区分 相手先機関名 研究期間 共同研究実施実績明細

#### 掲載順位

有効

#### 説明

掲載(表示)順位が設定されているデータだけを表示します。掲載(表示)順位が設定されたデ ータがない場合は、全件のデータを表示します。

共同研究実施実績は、相手先機関名が入力されている場合、相手先機関名を表示します。 相手先機関名が入力されていない場合は、相手先区分を表示します。

共同研究実施実績の資金獲得の有無は、共同研究実施実績明細の受入金額が1件以上ある 場合に表示します。

#### 4.16. 過去 10 年間に取得した科学研究費補助金・その他の競争的研究経費

例)

科学研究費 基盤研究(A) 高齢化社会に関する研究(2005 年度-2006 年度) 科学研究費 基盤研究(S) 言説とメディアの I/F に関する研究(2007 年度) 21 世紀 COE プログラム 文部科学省 東南アジア文化史研究(2005 年度-2006 年度) 一般受託研究 SRA 東北 高齢化社会に関する研究(2005 年度-2006 年度) 病理組織検査 民間企業 新型インフルエンザに関する病理検査(2007 年度)

#### 入力画面と項目

1)科研費(文科省·学振)獲得実績

研究題目

科研費獲得実績明細

2)その他競争的資金獲得実績

資金名称

資金支給機関

研究題目

競争的外部資金獲得実績明細

3)受託研究受入実績

研究題目(和)

受託研究区分

相手先区分

相手先機関名

受託研究実施実績明細

#### 掲載順位

無効

#### 説明

科研費、競争的資金、受託研究受入いずれの場合も、獲得実績の明細金額が入力されている 場合に表示します。カッコ内の年度も、研究等の期間ではなく、獲得実績の明細が入力され ている年度が表示の対象となります。

科研費獲得年度は、参加形態に「代表者」が1件以上ある場合に表示します。

競争的資金獲得年度は、参加形態に「代表者」が1件以上ある場合に表示します。

競争的資金の資金支給機関名が入力されている場合は、資金支給機関名を表示します。資金支給機関名が入力されていない場合は、資金支給機関区分を表示します。

受託研究受入年度は、参加形態に「代表者」が1件以上ある場合に表示します。

受託研究の相手先機関名が入力されている場合は、相手先機関名を表示します。相手先機 関名が入力されていない場合は、相手先機関区分を表示します。

研究者一覧詳細ページの自動生成について、ご質問等お問い合わせがある場合に は、次の問い合わせ先へご連絡ください。

> 問い合わせ先 学術情報課 情報基盤係 E-mail uidbs@tufs.ac.jp